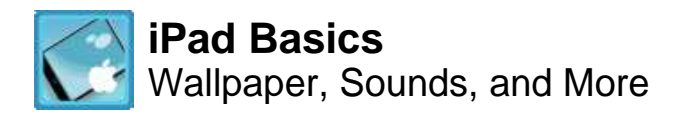

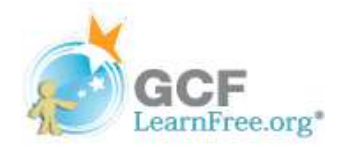

Page 1

# **More Personal Settings**

As you learned in lesson 7 of this tutorial (<u>Wi-Fi, Security, and General Settings</u>), there are lots of ways to set up your device so it suits your individual needs. There are ways to add a more **personal touch**, too; for example, by choosing your own wallpaper, or changing the sound effects.

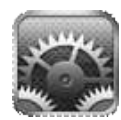

In this lesson, we'll take a look at the following items in your device's settings. Remember: you can access **Settings** by tapping the icon on your **Home** screen.

- Brightness & Wallpaper for controlling your screen's appearance
- General for managing general settings, including sound effects
- Picture Frame for customizing your device's slideshow feature

| iPad 🙃                                       | 11:28 AM                                                  | 100% 🔳                      |
|----------------------------------------------|-----------------------------------------------------------|-----------------------------|
| Settings                                     | General                                                   |                             |
| Airplane Mode OFF 4                          | Abo Use the left pane<br>to access different<br>settings. | >                           |
| Notifications                                | Softwa                                                    | >                           |
| Location Services On                         | Usage                                                     | >                           |
| Brightness & Wallpaper                       | Sounds                                                    | ۶.                          |
| General                                      | Network                                                   | >                           |
| O iCloud                                     | Bluetooth                                                 | On >                        |
| 🤤 Mail, Contacts, Calendars                  | iTunes Wi-Fi Sync                                         | >                           |
| Twitter                                      | Spotlight Search                                          | >                           |
| <ul> <li>FaceTime</li> <li>Safari</li> </ul> | Auto-Lock                                                 | 2 Minutes >                 |
| Messages                                     | Passcode Lock                                             | Off >                       |
| Music                                        | iPad Cover Lock / Unlock                                  |                             |
| Wideo                                        | Automatically lock and unlock your iPad when you clo      | se and open the iPad cover. |
| Photos                                       | Restrictions                                              | Off >                       |

General settings

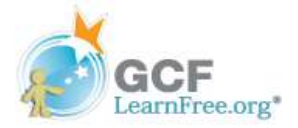

Page 2

## **Brightness & Wallpaper**

This area of Settings gives you control over your iPad's **screen brightness**, and also your **wallpaper**. Changing these settings - particularly your wallpaper - is a great way to make your iPad more personal and unique.

### **To Adjust Brightness:**

- 1. Tap the Settings icon on your Home screen.
- 2. Tap Brightness & Wallpaper in the left pane.
- 3. Drag the slider to make your screen darker or lighter.

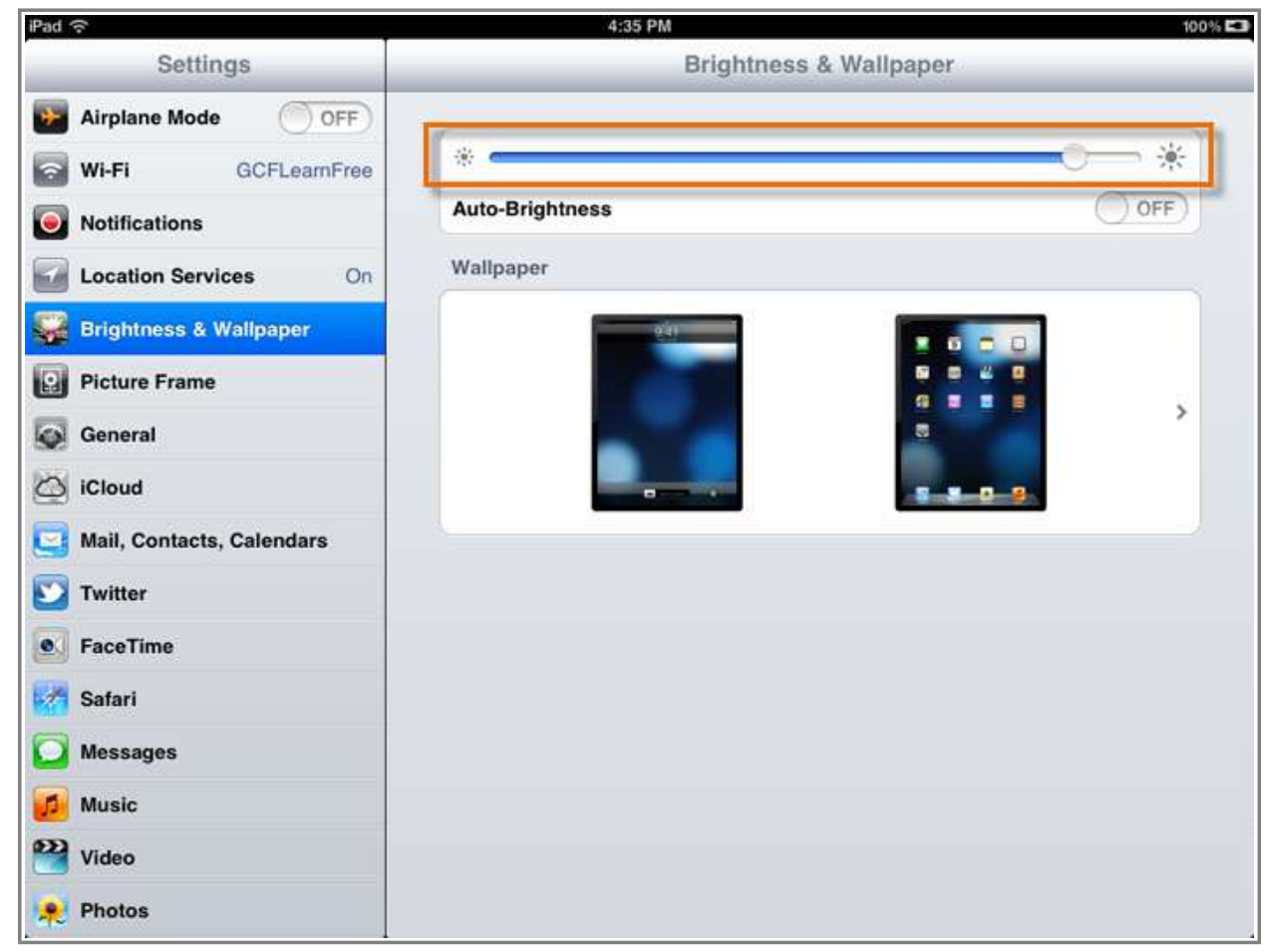

Adjusting screen brightness

Auto-Brightness automatically adjusts your brightness for current light conditions using a built-in light sensor. To turn this feature ON or OFF, tap the control beside Auto-Brightness.

### To Change Your Wallpaper:

1. Tap the **Settings** icon on your **Home** screen.

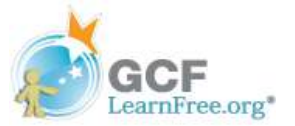

- 2. Tap **Brightness & Wallpaper** in the left pane.
- 3. Tap the area under **Wallpaper** to view your options.

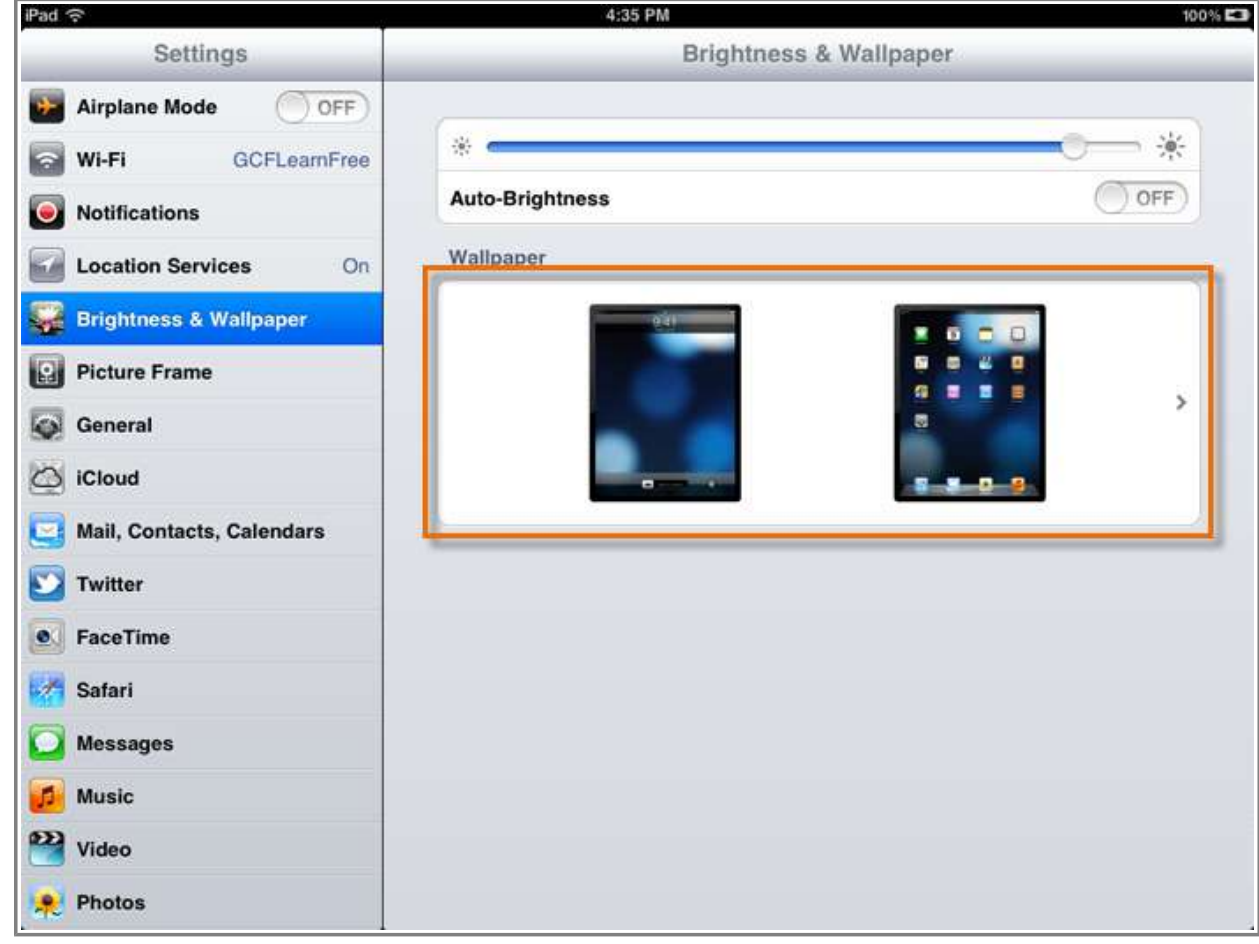

Viewing wallpaper options

4. Tap the **library** or **album** that contains the image you want to use. In this example, we will choose **Wallpaper** to access the iPad's built-in wallpaper library.

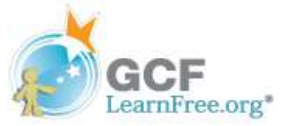

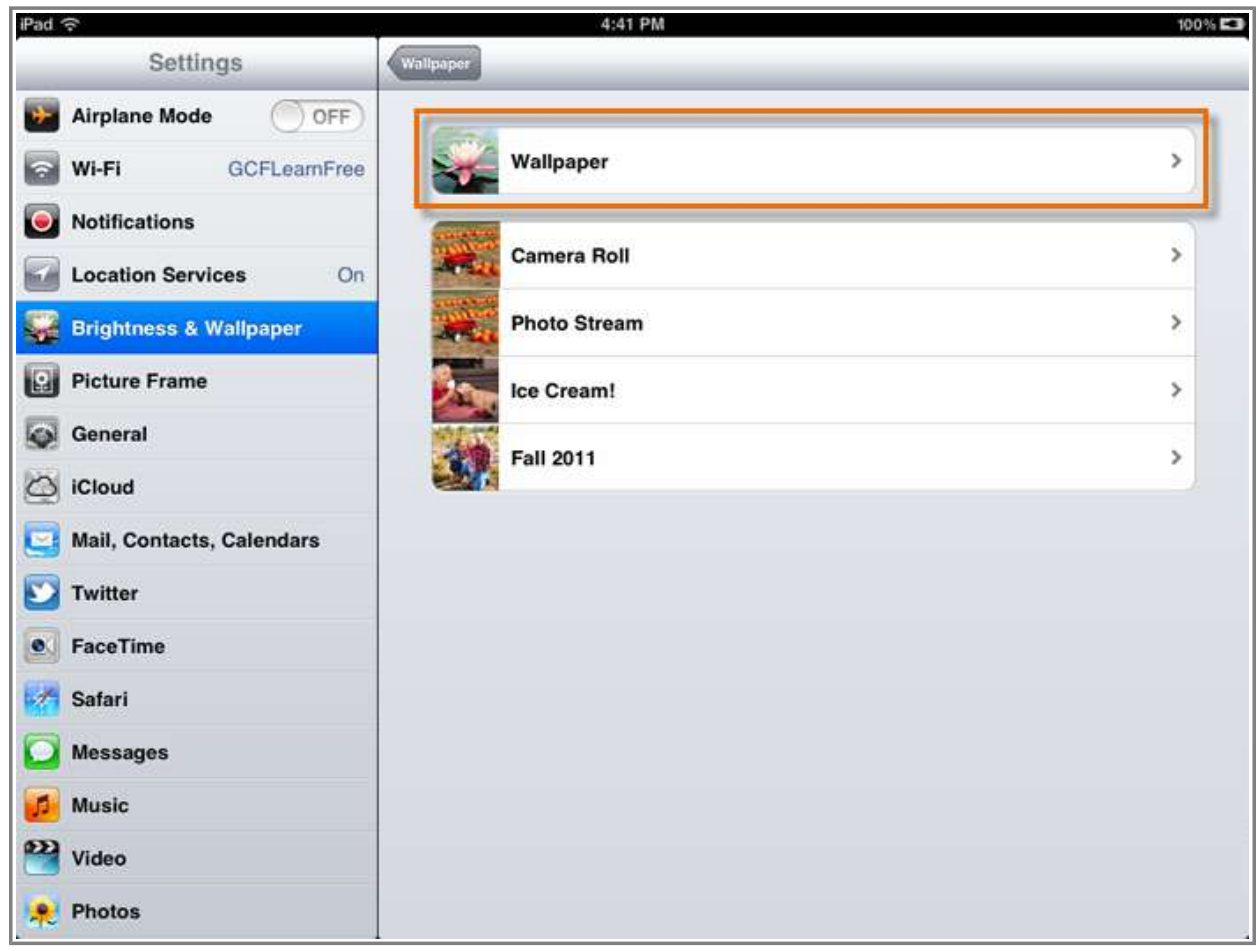

Selecting an image library

5. Tap an **image** to open a full-screen preview.

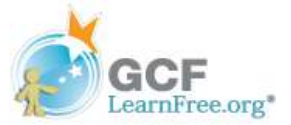

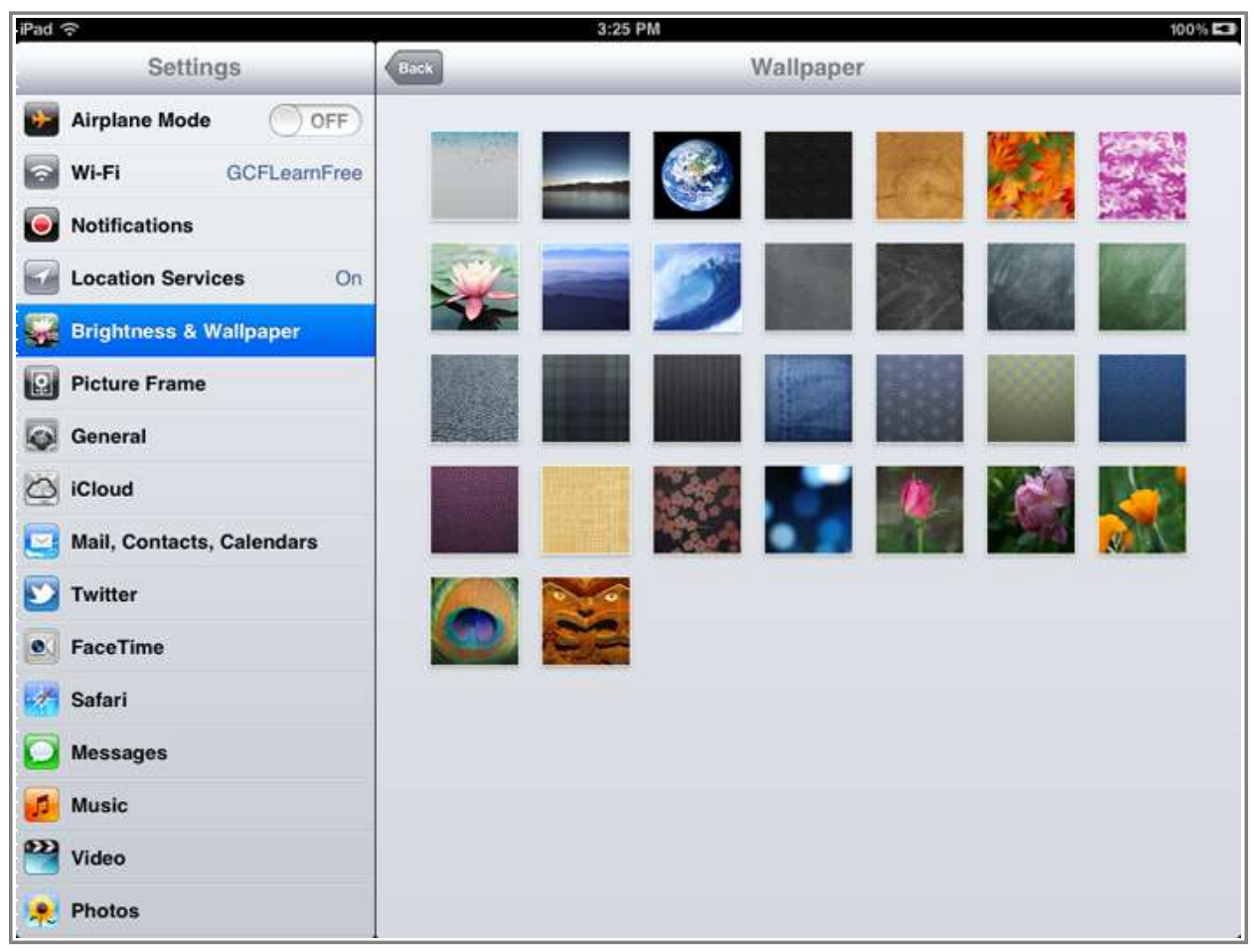

Selecting an image

6. Use the menu bar to apply the wallpaper to your **Lock Screen**, **Home Screen**, or **Both**. (To exit the preview without changing your wallpaper, tap **Cancel**.)

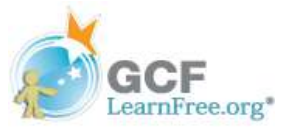

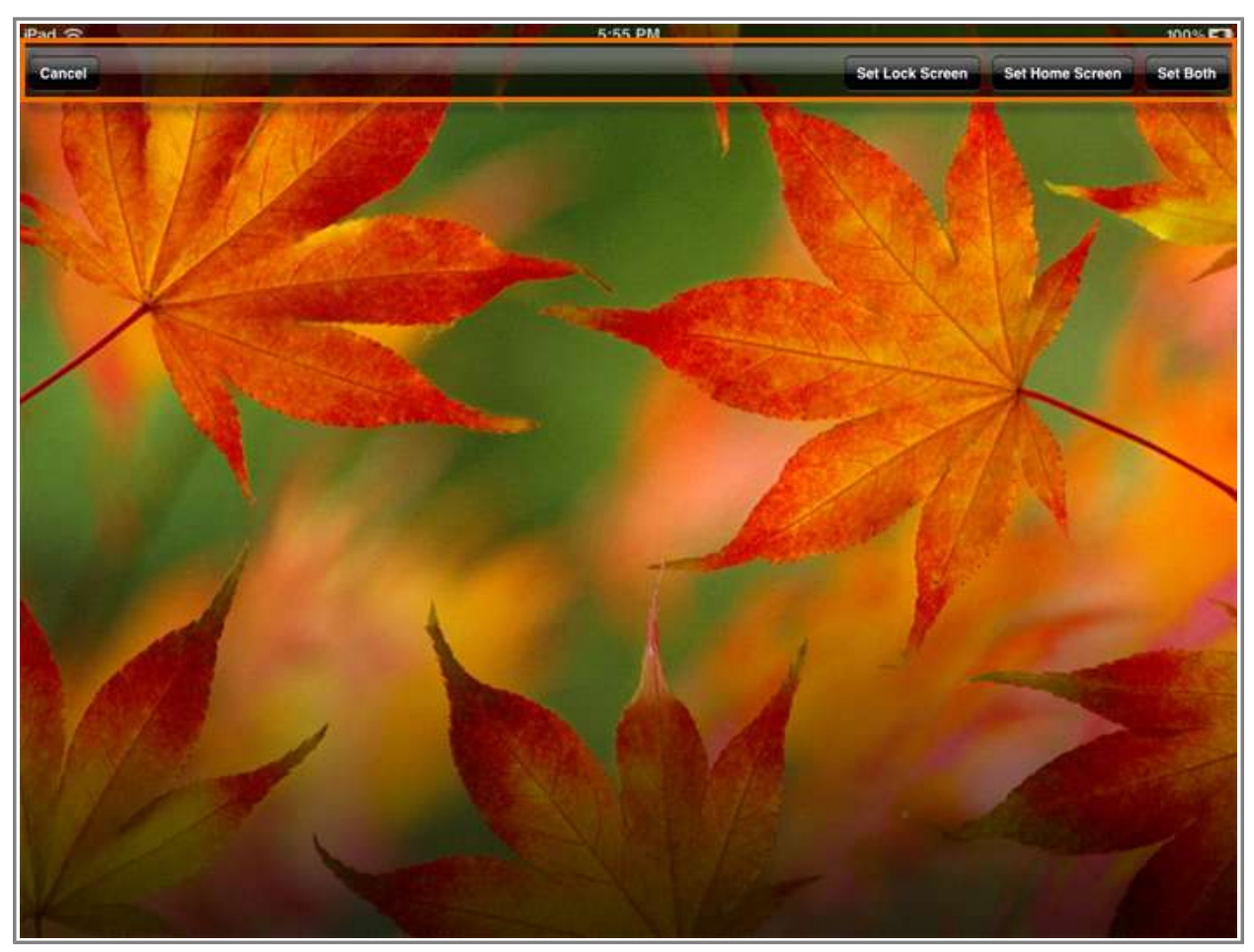

Previewing and applying wallpaper

Page 3

## Sounds

Under **Sounds**, you have the ability to change the sound effects you hear for **alerts**, as well as your **ringtone** for FaceTime. You can also adjust the **volume** for these sounds, and enable or disable effects like **keyboard clicks**.

### **To Edit Sound Settings:**

- 1. Tap the Settings icon on your Home screen.
- 2. Tap General in the left pane.
- 3. Tap **Sounds** to view your options.

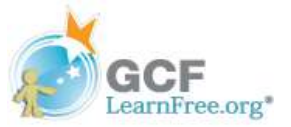

| Pad 🗢                     | 11:28 AM                                            | 100%                         |  |
|---------------------------|-----------------------------------------------------|------------------------------|--|
| Settings                  | General                                             |                              |  |
| Airplane Mode OFF         |                                                     |                              |  |
| GCFLeamFree               | About                                               | >                            |  |
| Notifications             | Software Update                                     | >                            |  |
| Location Services On      | Usage                                               | >                            |  |
| Brightness & Wallpaper    | Sounds                                              | >)                           |  |
| General                   | Network                                             | >                            |  |
| 🧕 iCloud                  | Bluetooth                                           | On >                         |  |
| Mail, Contacts, Calendars | iTunes Wi-Fi Sync                                   | >                            |  |
| Twitter                   | Spotlight Search                                    | >                            |  |
| FaceTime                  |                                                     |                              |  |
| Zafari                    | Auto-Lock                                           | 2 Minutes >                  |  |
| Messages                  | Passcode Lock                                       | Off >                        |  |
| Music                     | iPad Cover Lock / Unlock                            | ON O                         |  |
| Video                     | Automatically lock and unlock your iPad when you cl | ose and open the iPad cover. |  |
| Photos                    | Restrictions                                        | Off >                        |  |

Viewing sound options

4. Use the settings in this pane to adjust the **volume** for sound effects, change your **alerts**, or turn certain effects **ON** or **OFF**.

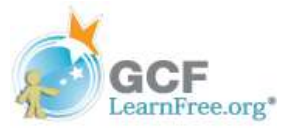

| ad ବ                      | 2:45 PM                                                                         | 10        |  |
|---------------------------|---------------------------------------------------------------------------------|-----------|--|
| Settings                  | General Sounds                                                                  |           |  |
| Airplane Mode             | Ringer and Alerts                                                               |           |  |
| WIFFI GOFLeamPree         |                                                                                 |           |  |
| Notifications             | Change with Buttons                                                             | OFF       |  |
| Location Services On      | The volume of the ringer and alerts will not be affected by the volume buttons. |           |  |
| Brightness & Wallpaper    | Ringtone                                                                        | Marimba > |  |
| Picture Frame             | Text Tone                                                                       | Noir >    |  |
| 🚳 General                 | New Mail                                                                        | Ding >    |  |
| iCloud                    | Sent Mail                                                                       | Swoosh >  |  |
| Mail, Contacts, Calendars | Tweet                                                                           | Tweet >   |  |
| Twitter                   | Calendar Alerts                                                                 | Alert >   |  |
| S FaceTime                | Reminder Alerts                                                                 | Alert >   |  |
| 🚰 Safari                  | Lock Sounds                                                                     | OFF       |  |
| Messages                  | Keyboard Clicks                                                                 | ON O      |  |
| 💋 Music                   |                                                                                 |           |  |
| Video                     |                                                                                 |           |  |
| Photos                    |                                                                                 |           |  |

Sound options

Page 4

### **Picture Frame**

The **Picture Frame** feature turns your iPad into an animated picture frame. That means you can play a slideshow of your favorite photos and graphics whenever your iPad is idle; for example, when you're charging it. You can also decide which pictures to display, and how to transition between them.

To put your iPad in Picture Frame mode, tap the **Picture Frame** icon on the **Lock** screen.

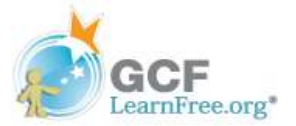

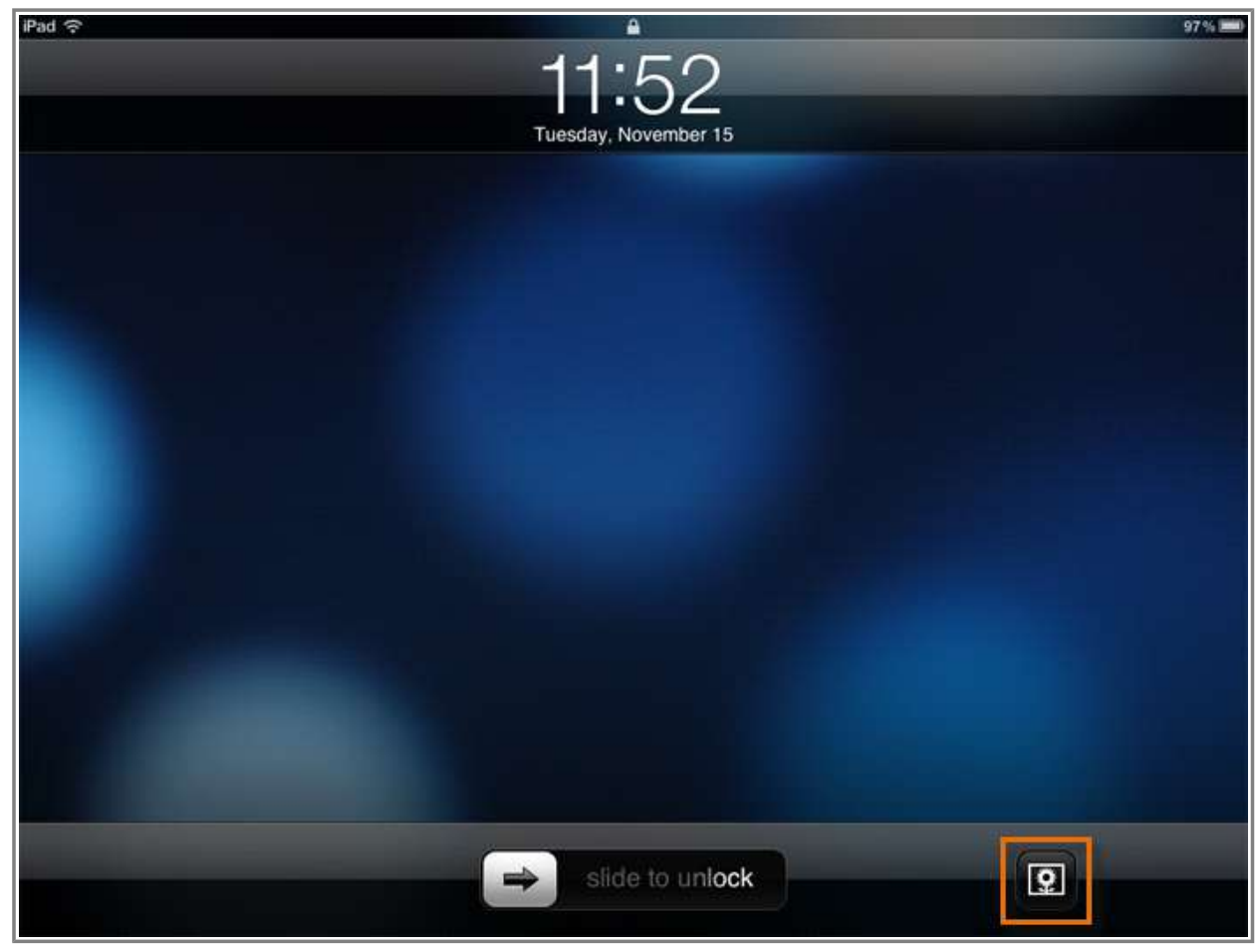

Turning on Picture Frame

If you're not sure how to access the Lock screen while your iPad is on, press the **Sleep/Wake button** twice (on the outside of your device), and it will appear.

#### **To Edit Picture Frame Settings:**

- 1. Tap the Settings icon on your Home screen.
- 2. Tap **Picture Frame** in the left pane.
- 3. Use the options on the right to edit settings like the **transition** between photos, and whether your device will use **all of your photos**, or only specific **albums**.

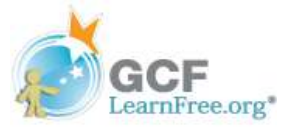

| iPad 🔶                                                         | 11:50 AM                                                                         | 98 % 🖿      |  |
|----------------------------------------------------------------|----------------------------------------------------------------------------------|-------------|--|
| Settings                                                       | Picture Frame                                                                    |             |  |
| Airplane Mode         OFF           Wi-Fi         GCFLearnFree | Picture Frame mode turns your iPad into an animated picture frame.<br>Transition |             |  |
| Notifications                                                  | Dissolve                                                                         |             |  |
| Location Services On                                           | Origami                                                                          | ~           |  |
| 🙀 Brightness & Wallpaper                                       | Show Each Photo For                                                              | 3 Seconds > |  |
| Picture Frame                                                  | Zoom in on Faces                                                                 |             |  |
| General                                                        | Shuffle                                                                          | OFF         |  |
| iCloud                                                         |                                                                                  |             |  |
| Mail, Contacts, Calendars                                      | All Photos                                                                       |             |  |
| Twitter                                                        | Albums                                                                           |             |  |
| S FaceTime                                                     | Camera Roll                                                                      |             |  |
| Safari                                                         |                                                                                  |             |  |
| O Messages                                                     | Photo Stream                                                                     |             |  |
| 💋 Music                                                        | Ice Cream!                                                                       |             |  |
| Video Video                                                    | Fall 2011                                                                        | ~           |  |
| Rhotos                                                         |                                                                                  |             |  |

Picture Frame settings

4. The settings you choose will be displayed the next time you turn **Picture Frame** on.

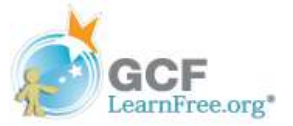

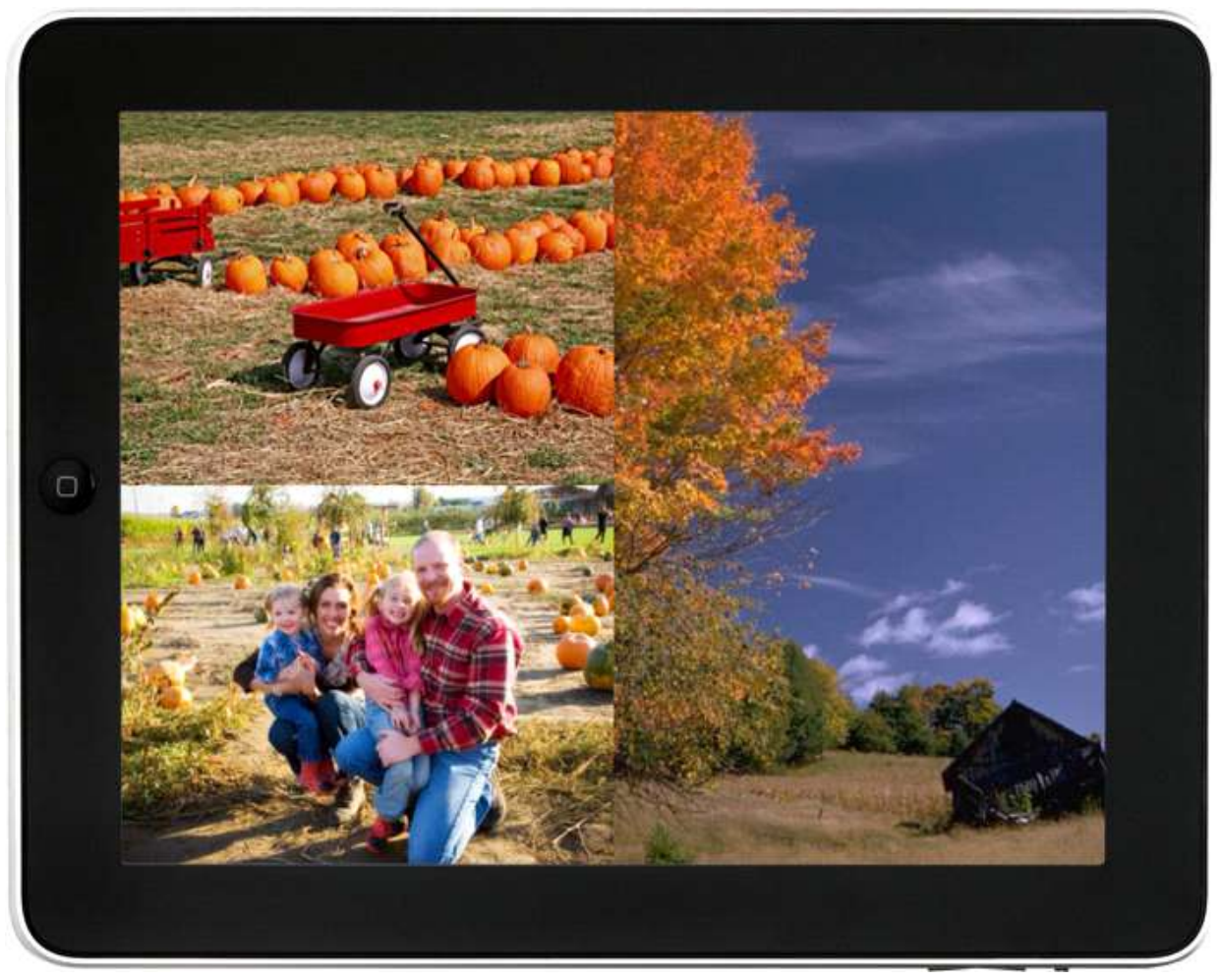

```
Picture Frame mode
```